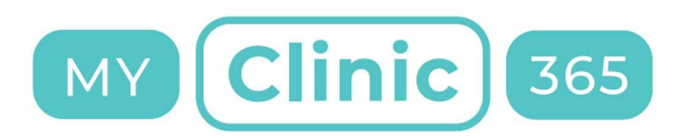

## MyClinic365 Release Notes V2.41 12112020

Release notes for changes deployed on the 12/11/2020

## Calendar Features

We have changed the design of the add appointment form to make it easier to use and to try and simplify finding free slots for current date and future dates:

× -

| Patient Name or DOB (dd/mm/yyyy) |         |                                  |    |   |
|----------------------------------|---------|----------------------------------|----|---|
| Required                         |         |                                  |    |   |
| Staff Member Name                |         |                                  |    |   |
| Laura Malone (                   | 1 ×     |                                  |    |   |
| Service                          |         |                                  |    |   |
| Select Service                   |         |                                  |    |   |
| Date                             | _       |                                  |    |   |
| 2020-11-07                       | 0       | Available free slots:            |    |   |
|                                  |         | Staff, service and date required |    |   |
| ^                                | ^       |                                  |    |   |
| Start Time: 05 : 3               | 30 PM   |                                  |    |   |
| *                                | ~       |                                  |    |   |
| <u> </u>                         | ~       |                                  |    |   |
| End Time: 05 : 4                 | 5 PM    |                                  |    |   |
| × ·                              | •       |                                  |    |   |
| Type                             |         |                                  |    |   |
| CHECKUP                          | Details |                                  |    |   |
| Status                           |         |                                  |    |   |
| BOOKED                           |         |                                  |    |   |
|                                  |         |                                  |    | 6 |
| Video Consultation:              |         | Send Check-In Link:              | 12 |   |
| Send Notifications:              |         | Ask for COVID Triage:            |    |   |
|                                  |         |                                  |    |   |

You can now click on any free slot and select the patient, service, staff member and change date if needed and the system will present all available slots for that service for that day.

This means admin staff do not need to scroll through dates, they just need click on any free slot, pick the date and they will be shown the free slots for that date. This is the same for the doctors, nurses who use the follow up functionality. It should significantly speed up the booking of a follow-up appointment.

| a Appo                                        | intmer                      | nt                                                                             |                |                                                                                                    |                                                                                                    |                                                                            |
|-----------------------------------------------|-----------------------------|--------------------------------------------------------------------------------|----------------|----------------------------------------------------------------------------------------------------|----------------------------------------------------------------------------------------------------|----------------------------------------------------------------------------|
| atient Name or D                              | OB                          |                                                                                |                |                                                                                                    |                                                                                                    |                                                                            |
| John Bloggs                                   | (04 Apr 198                 | 6, Stat S                                                                      | St Road, Killa | rney)                                                                                                    |                                                                                                    | 🗄 🗹 🗙                                                                      |
| taff Member Nam                               | ne                          |                                                                                |                |                                                                                                    |                                                                                                    |                                                                            |
| Laura Malon                                   | ie <b>i san</b>             | all the life                                                                   | li seri i      |                                                                                                    |                                                                                                    | ± ×                                                                        |
| ervice                                        |                             |                                                                                |                |                                                                                                    |                                                                                                    |                                                                            |
| GP Consulta                                   | ation                       |                                                                                |                |                                                                                                    |                                                                                                    |                                                                            |
| ate<br>2020-11-12                             |                             |                                                                                | Ö              | Available free s                                                                                                    | Ac                                                                                                    | dditional Services                                                         |
| ate<br>2020-11-12                             |                             |                                                                                | Ö              | Available free                                                                                                    | Ac                                                                                                    | dditional Services                                                         |
| ate<br>2020-11-12                             | ~                           | ~                                                                              | Ö              | <b>Available free s</b><br>9 AM - 9:15 AM                                                                                                    | Ac<br>slots:<br>9:15 AM - 9:30 A                                                                                             | dditional Services                                                         |
| ate<br>2020-11-12<br>Start Time:              | ▲<br>05 :                   | ▲                                                                              | PM             | <b>Available free s</b><br>9 AM - 9:15 AM<br>9:30 AM - 9:45 A                                                                                | Slots:<br>9:15 AM - 9:30 A<br>9:45 AM - 10                                                                                   | dditional Services                                                         |
| ate<br>2020-11-12<br>Start Time:              | ◆<br>05 :                   | ▲<br>30<br>❤                                                                   | PM.            | <b>Available free s</b><br>9 AM - 9:15 AM<br>9:30 AM - 9:45 A<br>10 AM - 10:15 A                                                             | Slots:<br>9:15 AM - 9:30 A<br>M 9:45 AM - 10<br>M 10:15 AM - 10                                                              | AM<br>AM<br>0:30 AM                                                        |
| ate<br>2020-11-12<br>Start Time:              | ▲<br>05 :                   | ▲<br>30<br>❤                                                                   | PM.            | <b>Available free s</b><br>9 AM - 9:15 AM<br>9:30 AM - 9:45 A<br>10 AM - 10:15 A<br>10:30 AM - 10:4                                          | Slots:<br>9:15 AM - 9:30 A<br>9:45 AM - 10<br>M 10:15 AM - 10<br>5 AM 10:45 AM -                                             | dditional Services<br>AM<br>AM<br>D:30 AM<br>- 11 AM                       |
| ate<br>2020-11-12<br>Start Time:              | ▲<br>05 :<br>▲<br>05 :      | ▲<br>30<br>❤                                                                   | PM PM          | <b>Available free s</b><br>9 AM - 9:15 AM<br>9:30 AM - 9:45 A<br>10 AM - 10:15 A<br>10:30 AM - 10:4                                          | Slots:<br>9:15 AM - 9:30 A<br>9:45 AM - 10<br>M 10:15 AM - 10<br>5 AM 10:45 AM - 10<br>M 11:15 AM - 11                       | AM<br>AM<br>0:30 AM<br>- 11 AM<br>1:30 AM                                  |
| ate<br>2020-11-12<br>Start Time:<br>End Time: | ◆<br>05 :<br>◆              | <ul> <li>▲</li> <li>30</li> <li>✓</li> <li>▲</li> <li>45</li> <li>✓</li> </ul> | PM<br>PM       | <b>Available free s</b><br>9 AM - 9:15 AM<br>9:30 AM - 9:45 A<br>10 AM - 10:15 A<br>10:30 AM - 10:4<br>11 AM - 11:15 A<br>11:30 AM - 11:4    | Slots:<br>9:15 AM - 9:30 A<br>9:45 AM - 10<br>M 10:15 AM - 10<br>5 AM 10:45 AM -<br>M 11:15 AM - 11<br>5 AM 11:45 AM -       | dditional Services<br>AM<br>AM<br>0:30 AM<br>- 11 AM<br>1:30 AM<br>- 12 PM |
| ate<br>2020-11-12<br>Start Time:<br>End Time: | ◆<br>05 :<br>◆<br>05 :<br>× | <ul> <li>▲</li> <li>30</li> <li>✓</li> <li>▲</li> <li>45</li> <li>✓</li> </ul> | PM<br>PM       | <b>Available free s</b><br>9 AM - 9:15 AM<br>9:30 AM - 9:45 A<br>10 AM - 10:15 A<br>10:30 AM - 10:45 A<br>11 AM - 11:15 A<br>11:30 AM - 11:4 | Slots:<br>9:15 AM - 9:30 A<br>9:45 AM - 10<br>M 10:15 AM - 10<br>5 AM 10:45 AM - 11<br>5 AM 11:15 AM - 11<br>5 AM 11:45 AM - | AM<br>AM<br>0:30 AM<br>1:30 AM<br>- 11 AM<br>1:30 AM<br>- 12 PM            |

The available free slots are scrollable so scroll through the available times.

Note\* - You can still manually edit the start and end times if you wish and change the appointment duration.

## Changing Staff member

To change staff member, click on the appointment and click edit.

Delete the current staff member using the delete shortcut provided and type the name of the new staff member.

| Staff Member Name | - |
|-------------------|---|
| Laura Malone      | × |
|                   |   |

If the staff member the appointment is being assigned to supports the service then the appointment will be saved. Otherwise you will get a message back saying that the staff member cannot support this service.

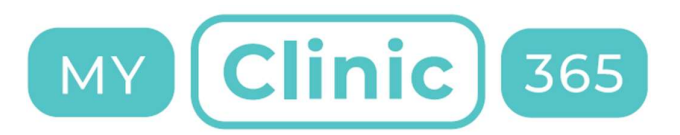

Service is not supported by a target staff member.

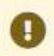

At this point you can either cancel the change, or you can assign a new service for this appointment.

Patient will be notified of change and any other change that may have occurred, eg time, date, video consultation link etc.

Invoices will also be updated to reflect the change.

## **Repeat Prescriptions**

Repeat prescriptions will be released into the patient app and the admin app on the 17<sup>th</sup> of November. There will be an outage from 7pm for approx.. 1 hr.